## How to scan QR code to register with mobile OTP App

Users may need to contact HR to obtain their own Employee ID.

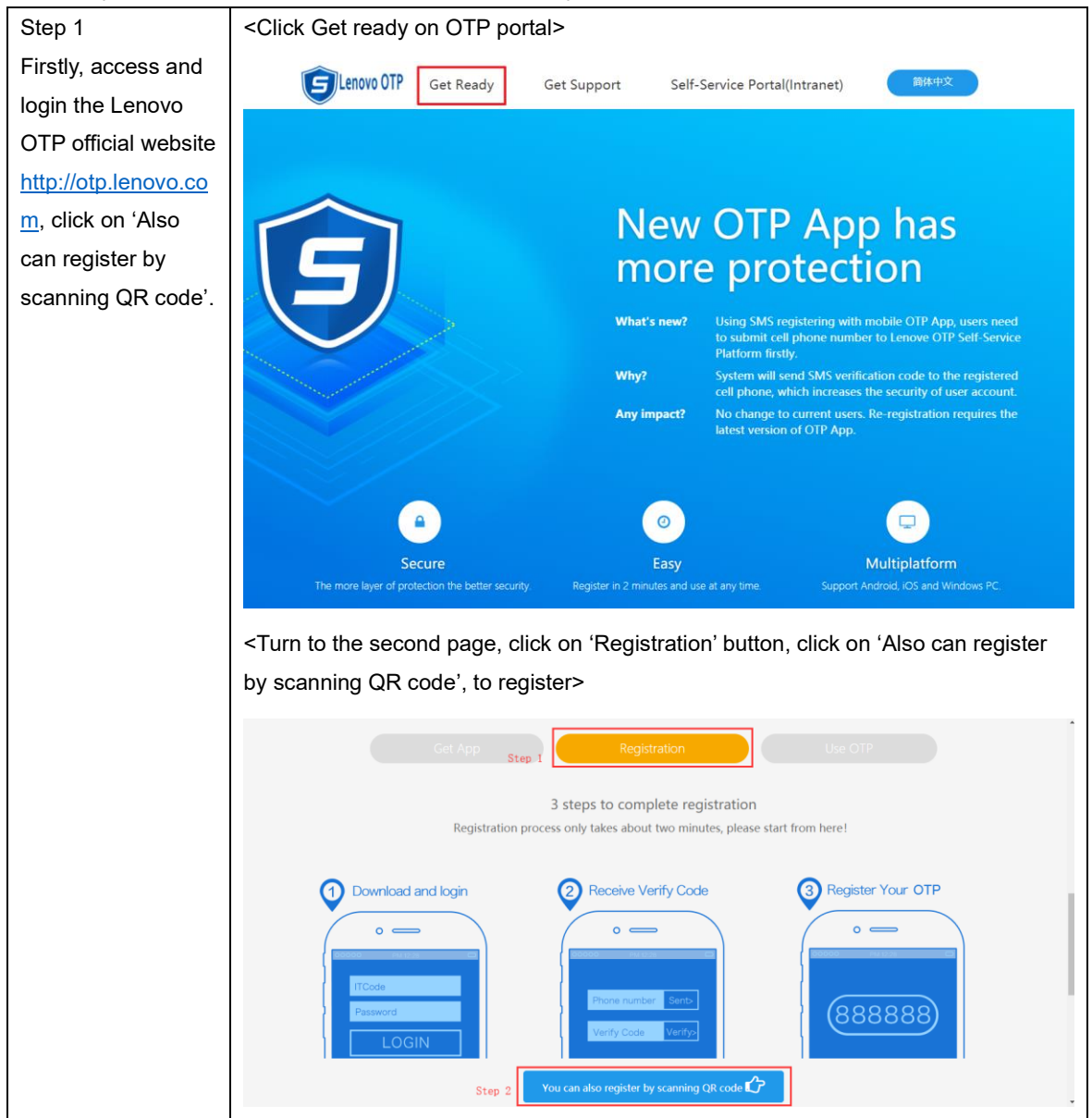

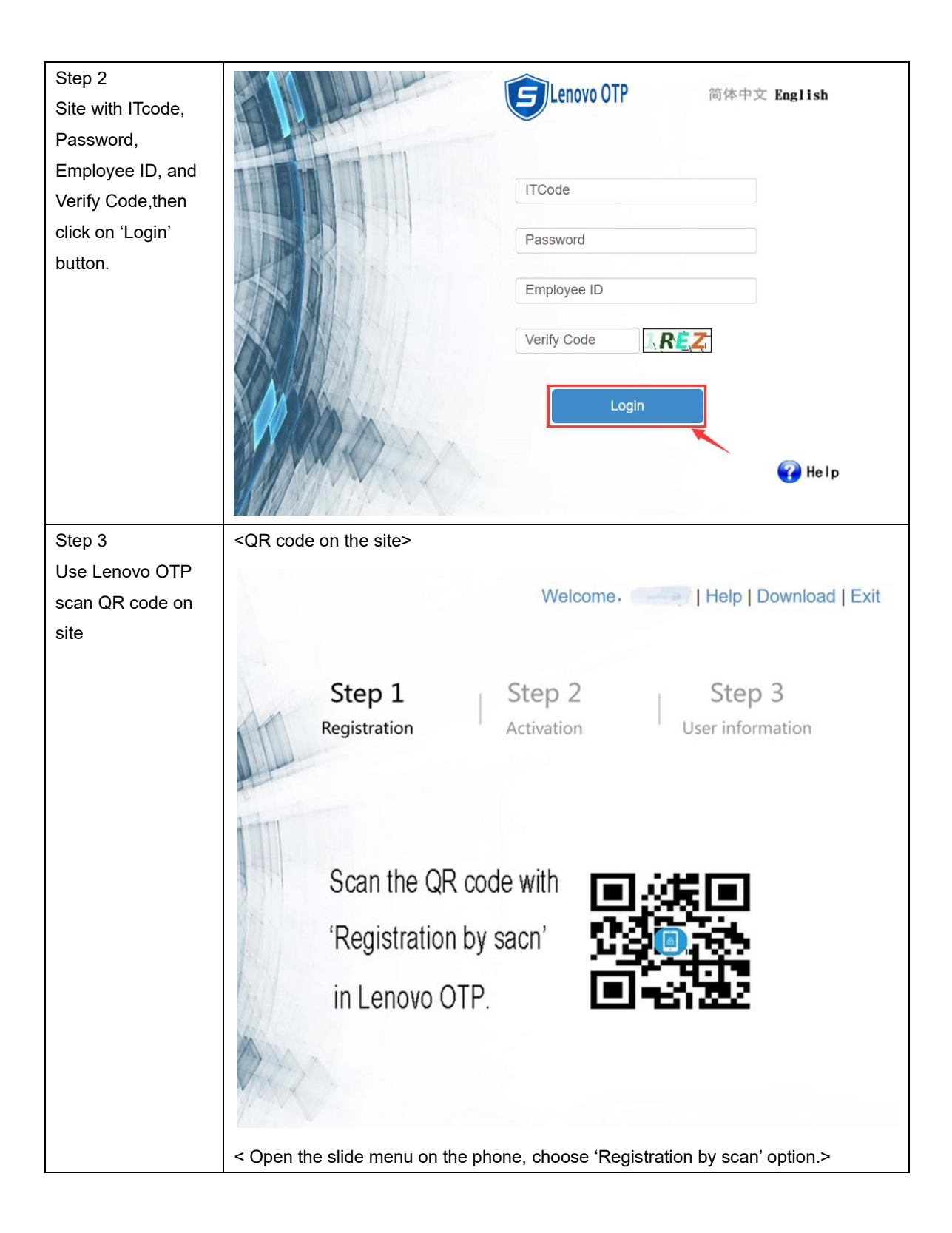

| Lenovo OTP                                 | :  |
|--------------------------------------------|----|
| <b>Enovo OTP</b><br>https://otp.lenovo.com | 32 |
| Registration by scan                       |    |
| Help Center                                |    |
| Check for update                           |    |
|                                            |    |
|                                            |    |
|                                            |    |
|                                            |    |
|                                            |    |
|                                            |    |

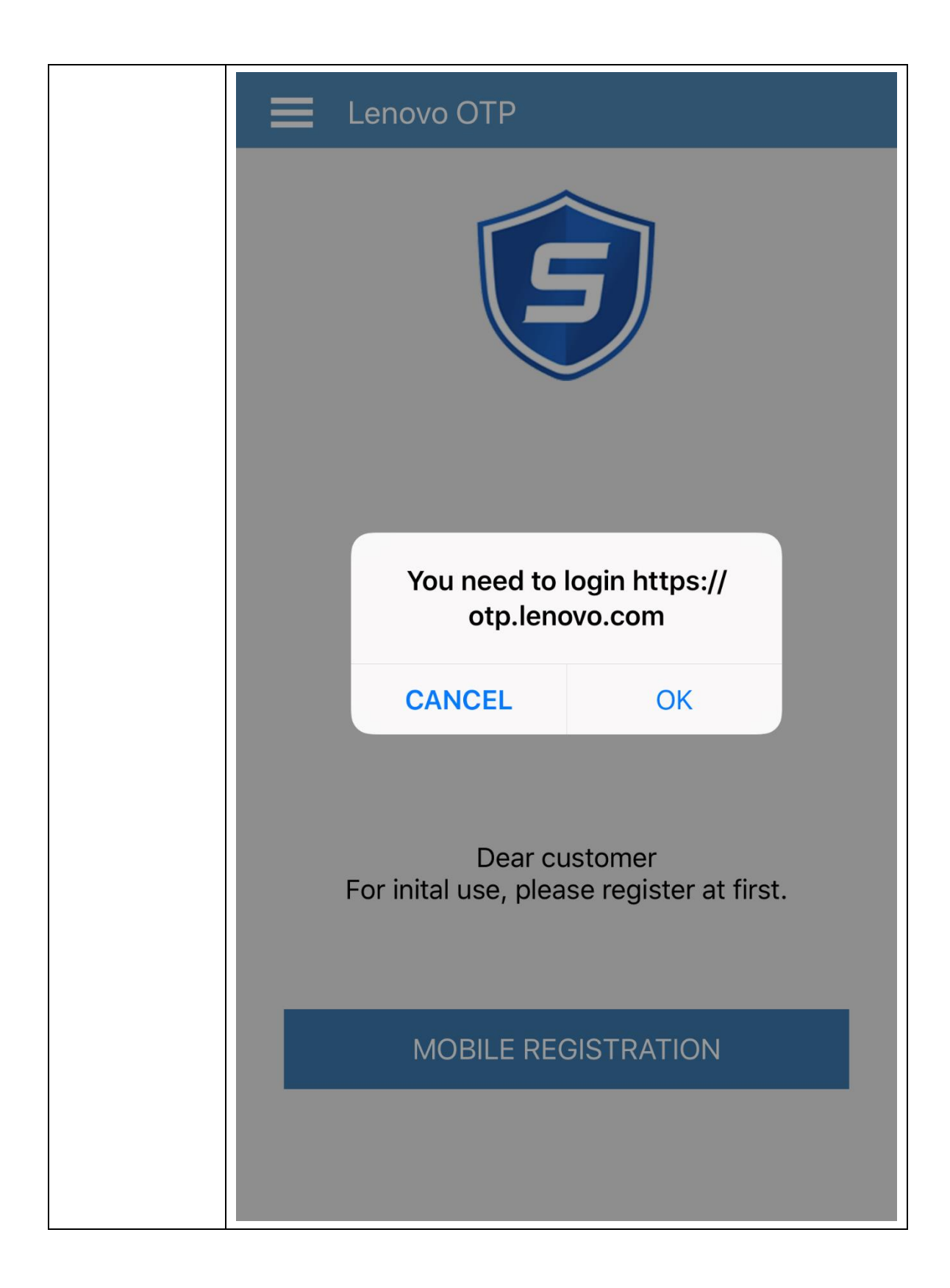

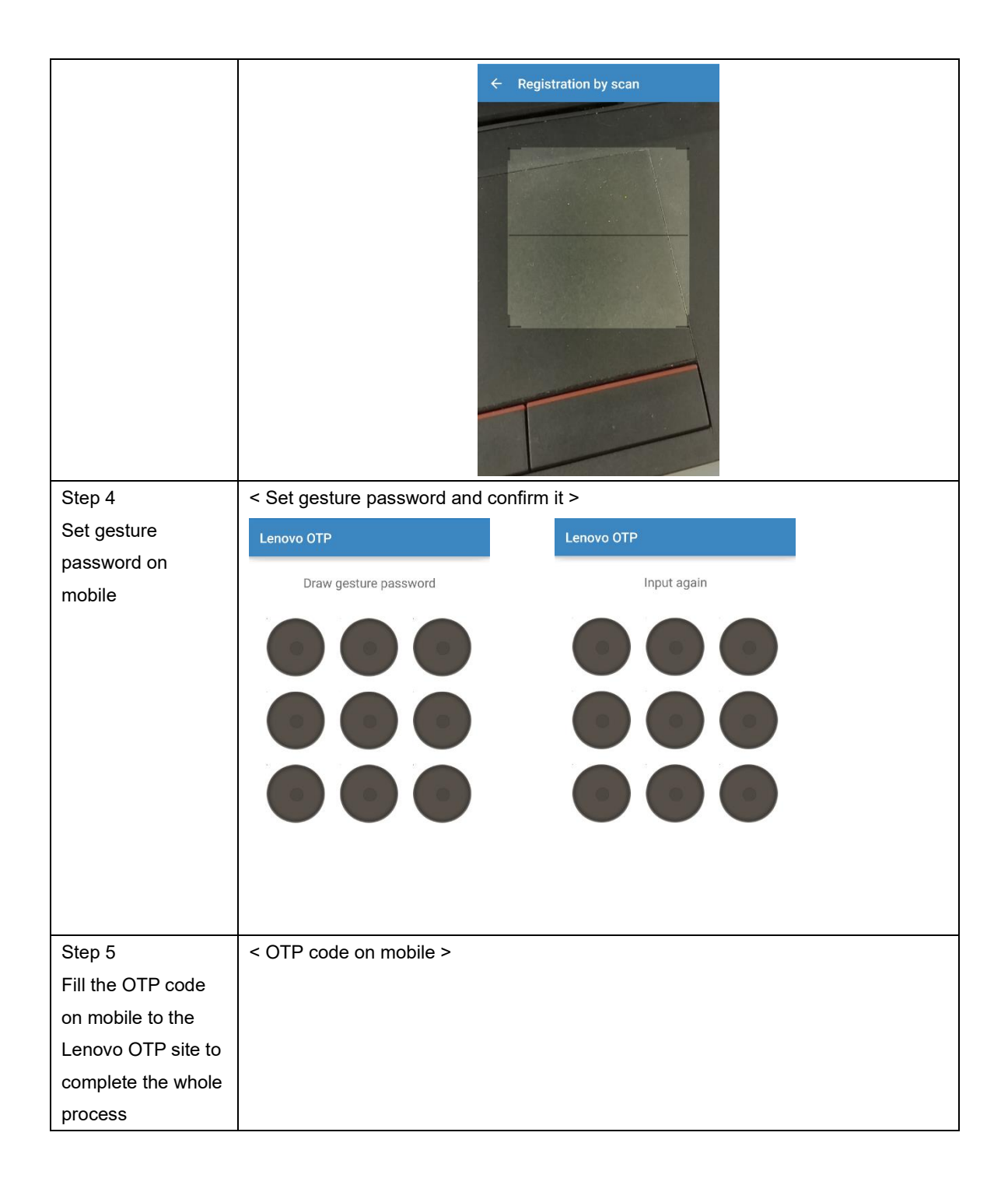

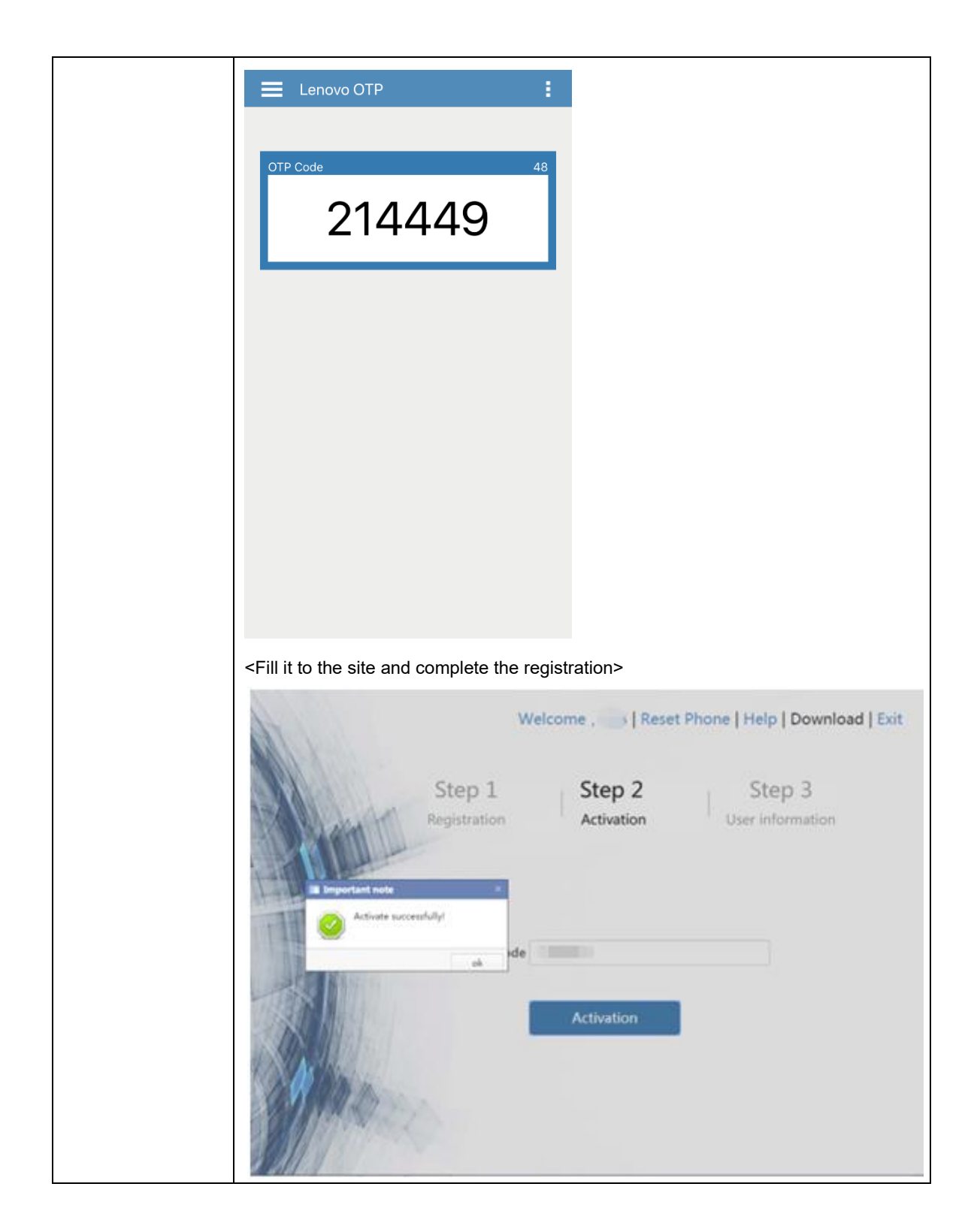